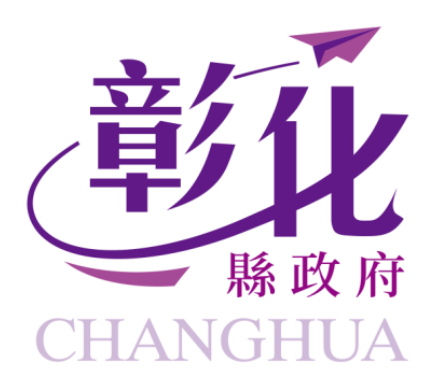

## 衛生福利部志願服務資訊整合系統

# 運用單位線上申請 志願服務紀錄冊操作

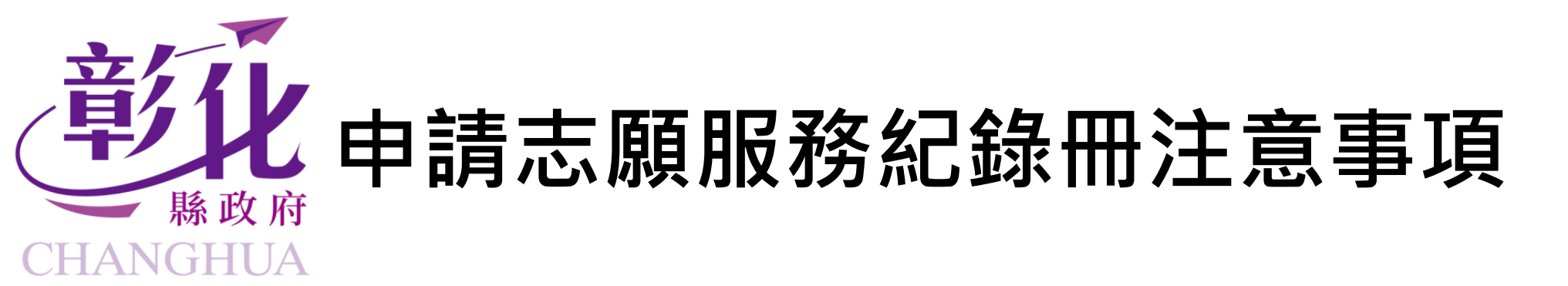

### ★運用單位 注意事項:

- •請先確認貴單位是否完成志工運用單位之核備。
- 是否有取得衛生福利部志願服務資訊整合系統登錄帳號。
- →尚未核備志工運用單位,且系統帳號尚未申請/遭到停用 請向目的事業主管機關志願服務承辦提出申請。

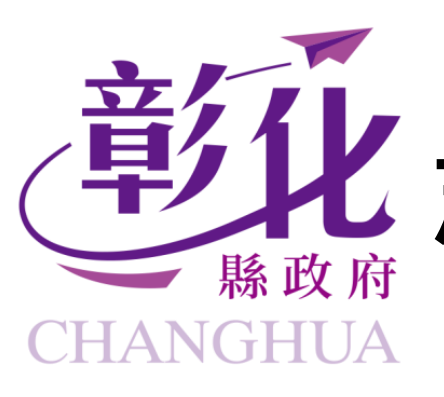

## 北志願服務紀錄冊線上申請步驟

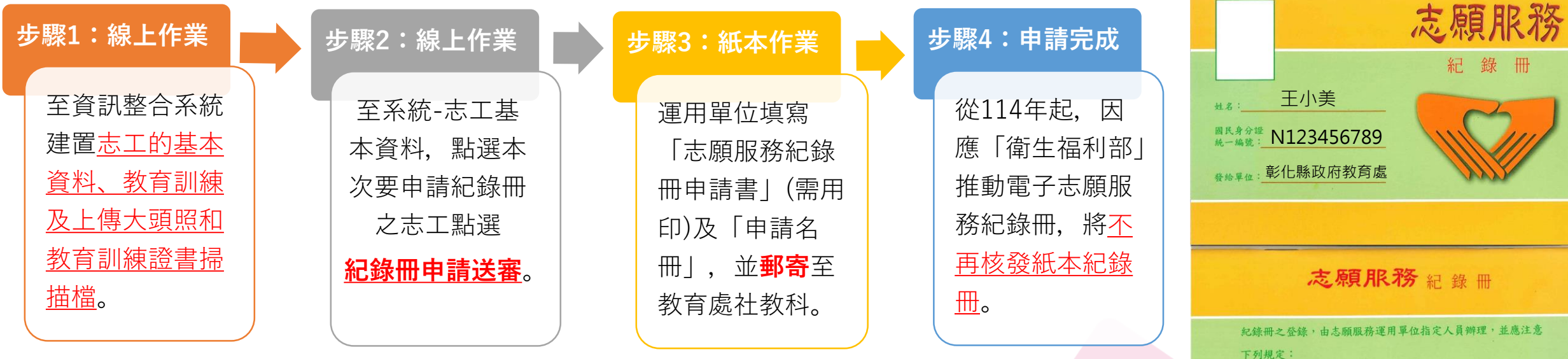

※教育訓練須建置基礎訓練及教育類別之特殊訓練。
※線上申請及紙本申請兩邊都要作業完成才算成功送件喔!
(請於系統上傳志工大頭照電子檔,紙本相片、教育訓練證書影本都不需繳交囉~)
※線上申請可於申請名冊上自行勾選是否需要紙本服務紀錄冊。
※"線上申請"為初次替新志工申請紀錄冊。如志工已有紀錄冊,請用匯入方式處理。

### **Department of Social Affairs**

記載服務項目應依實際狀況填寫,服務內容應詳予填列。

二、服務時數指實際提供服務之時數,不含往返時間。

三、加蓋登錄人名章。

2

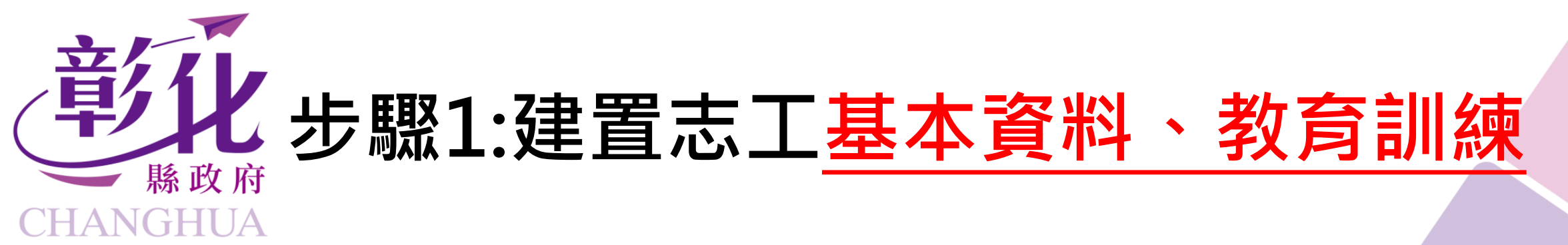

•查詢「衛生福利部志願服務資訊整合系統」

https://vols.mohw.gov.tw/vols2/auth/login?targetUri=%2F

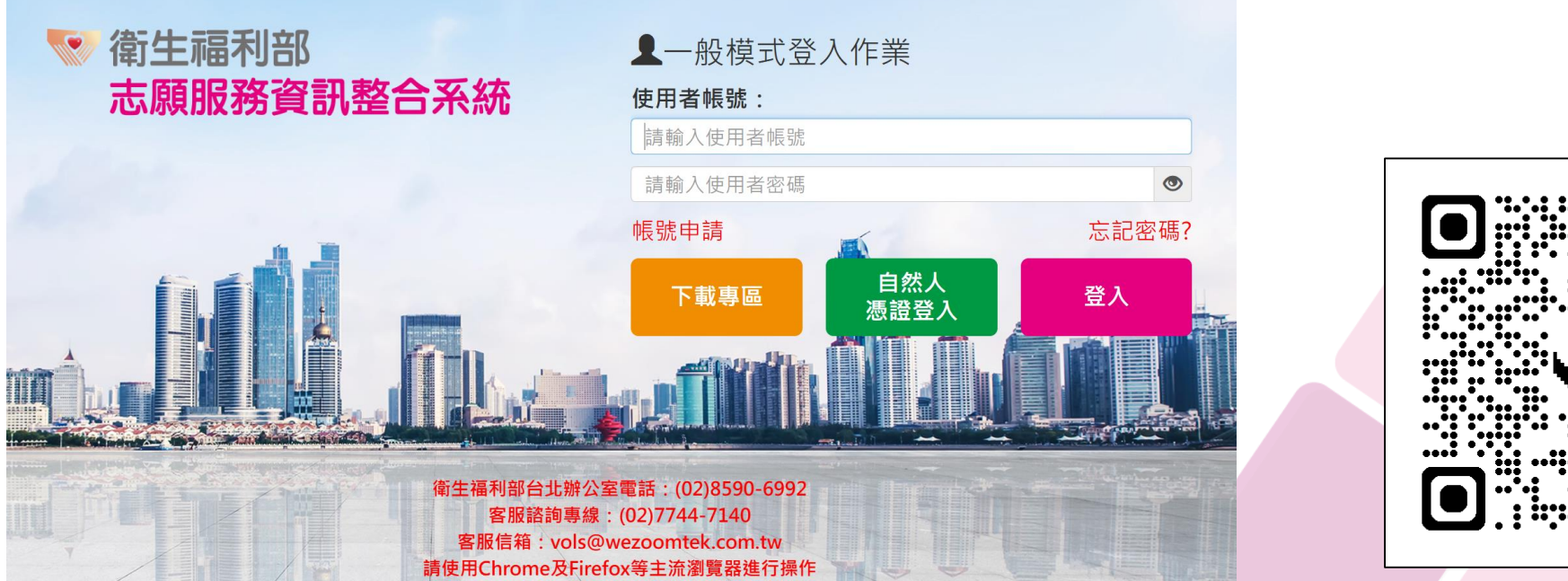

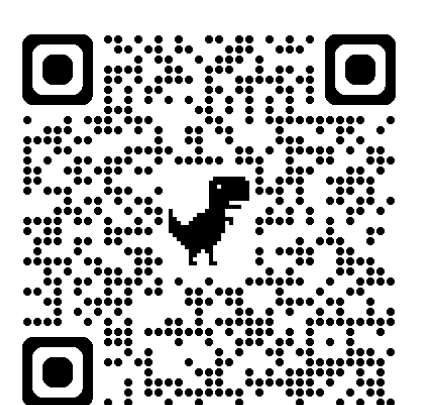

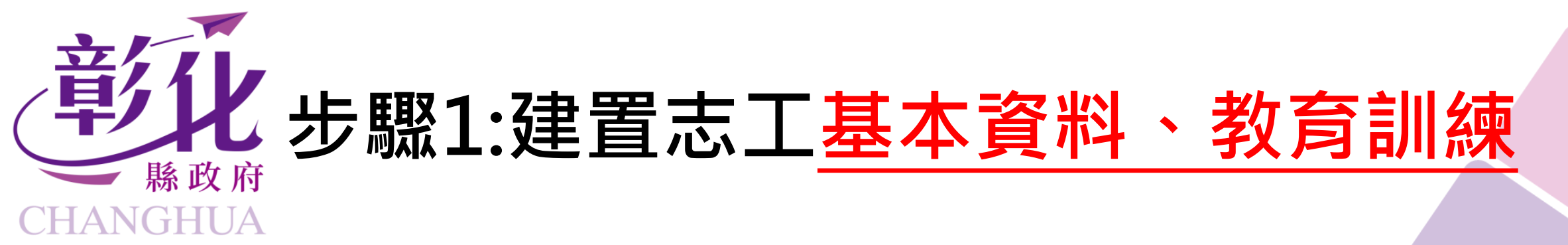

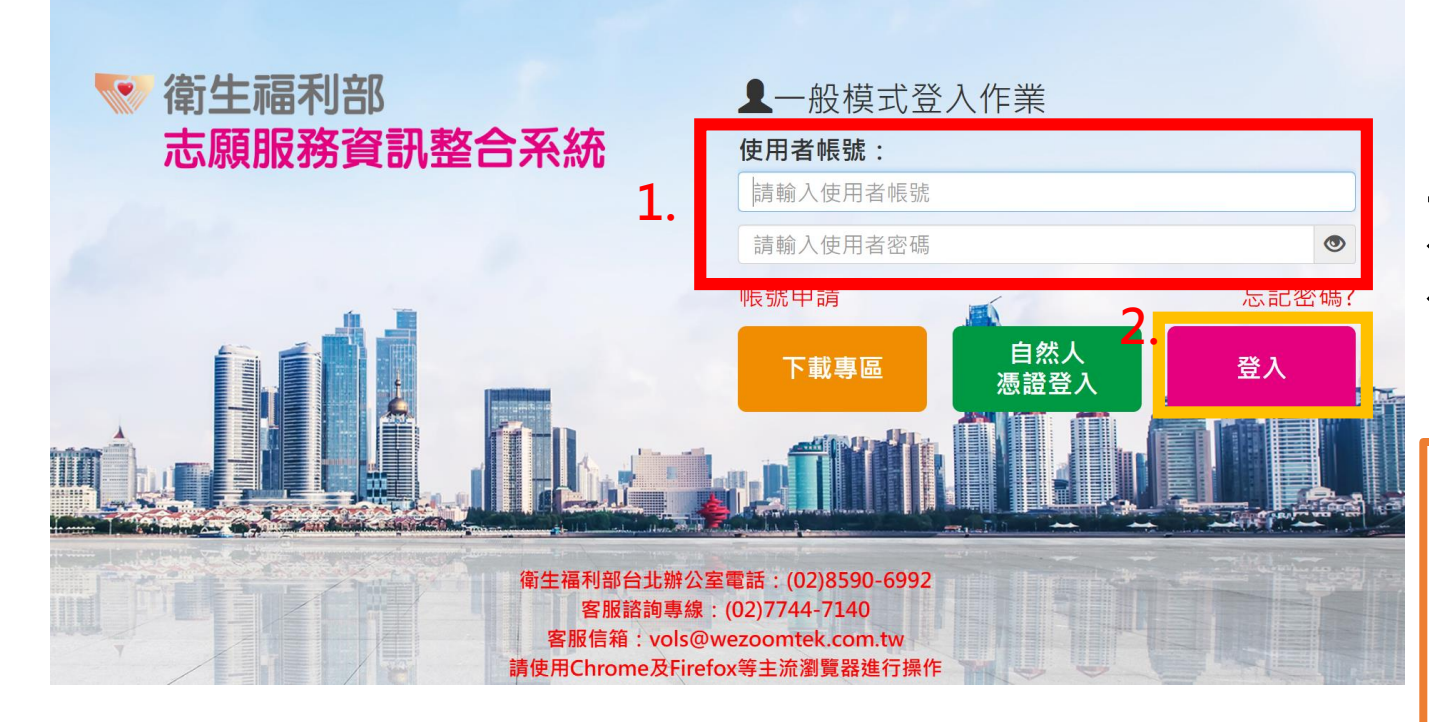

 1.進入系統後,於紅框處輸入 運用單位使用者帳號及密碼,
 2.點選【登入】鍵。
 ※未申請系統帳號,請洽 本府教育處社教科申請。

※依據國家資通安全研究院之政府組態基準
(GCB)規定,為防止個人資料外洩,確保資訊安全,自113年5月9日起適用下列密碼設定原則:
1.密碼長度應為12碼,包含大小寫英文字母、數字與特殊字元之組合。
2.密碼每3個月應更改一次,且應停用超過3個月未使用之帳號。
3.密碼更改時,不得與前3次密碼重複。

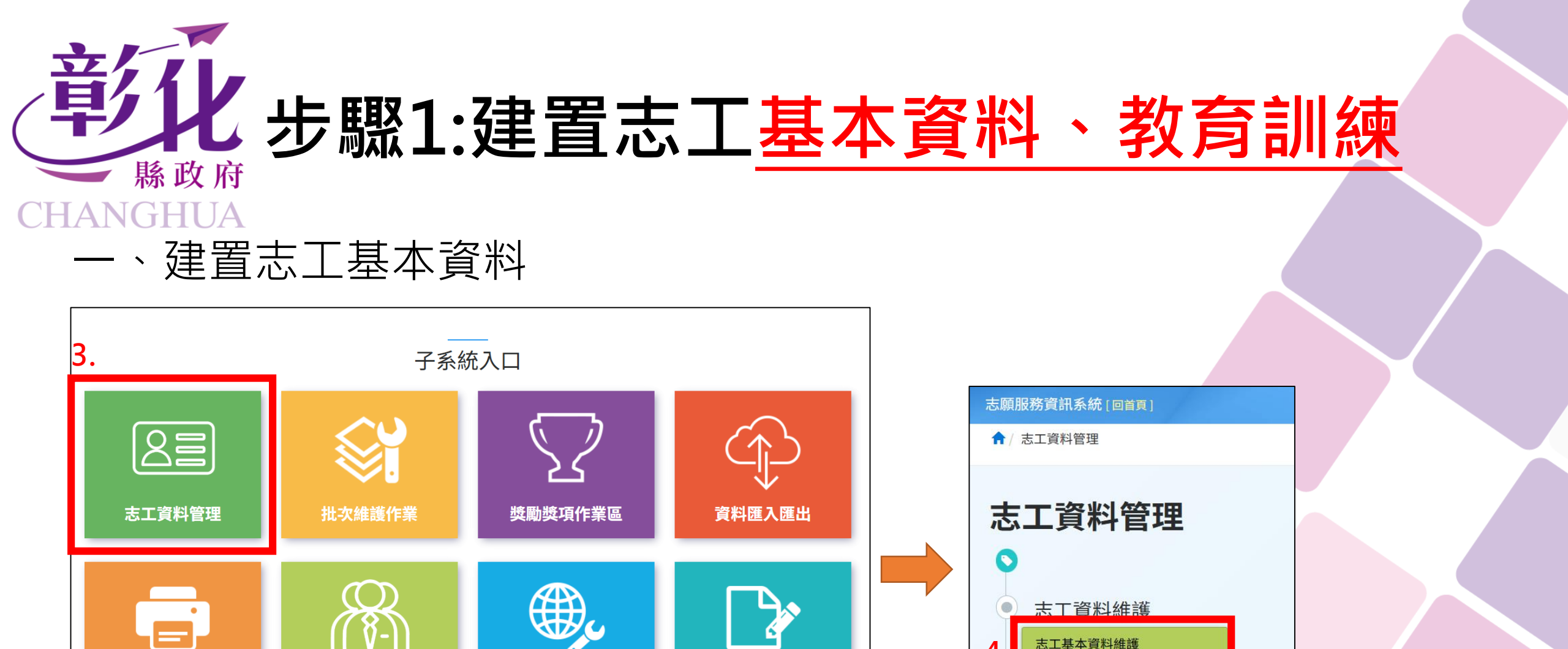

志工人力銀行

前台網站設定

報表列印

4.點選【志工基本資料維護】

**Department of Social Affairs** 

其它功能

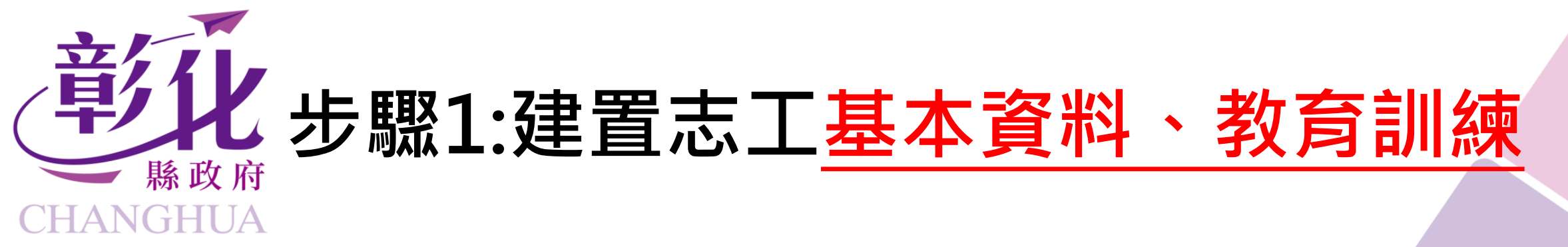

| ↑ 志工資料管理 / 志工基本資料 (F100-LIST) |                                                      |  |  |  |  |  |  |  |
|-------------------------------|------------------------------------------------------|--|--|--|--|--|--|--|
| 5.<br>Q 查詢條件 +新增志工 ※教學影片      |                                                      |  |  |  |  |  |  |  |
| ☞ 請於下方輸入係                     | E意的關鍵資訊進行查詢,如需增加新的志工資料,請利用上方的「新增志工」功能。               |  |  |  |  |  |  |  |
| 單位                            | <b>彰化縣政府-社會處志工大隊</b><br>選擇單位 □ <b>含下層單位</b>          |  |  |  |  |  |  |  |
| 志工單位名稱                        | 志工單位名稱                                               |  |  |  |  |  |  |  |
| 志工姓名                          | 志工姓名                                                 |  |  |  |  |  |  |  |
| 紀錄冊號                          |                                                      |  |  |  |  |  |  |  |
| 志工類別                          |                                                      |  |  |  |  |  |  |  |
| 加入志工隊日期                       |                                                      |  |  |  |  |  |  |  |
| 志工英文姓名                        | 志工英文姓名                                               |  |  |  |  |  |  |  |
|                               | 查詢 清除條件 匯出Excel 匯出Ods 關閉本頁<br>⑦ 匯出功能會依照上面所選填的條件產生清單。 |  |  |  |  |  |  |  |

## 5.點選【+新增志工】。 系統會另外跳出一個分頁。

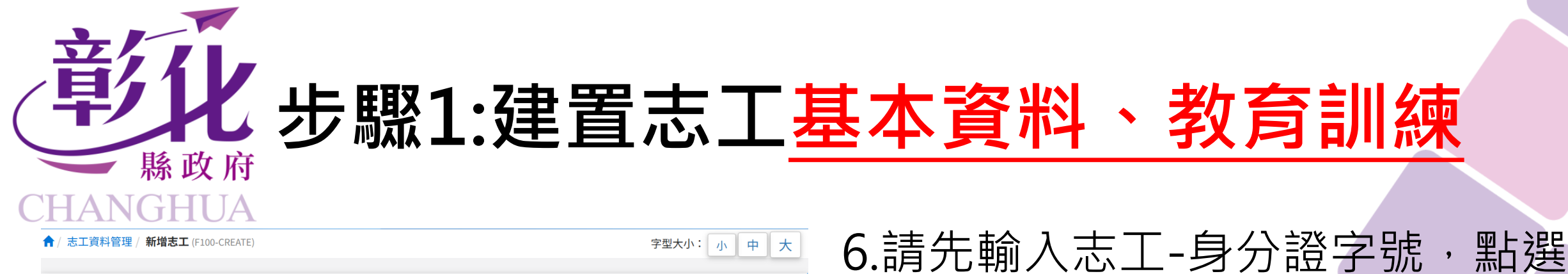

7

| <sup>1</sup> 志工資料管理 / 新増記<br>■■ 基本資料 (本區資料) | 5工 (F100-CREATE)<br>料為所有單位共同維護,並保留維護修改合錄)                                                                                                    | 字型大小:小中大        | 6.請先輸入志工-身分證字號,點<br>【帶入基本資料】,若有香詢到;                                          |
|---------------------------------------------|----------------------------------------------------------------------------------------------------|-----------------|------------------------------------------------------------------------------|
| * 身分證字號<br>* 姓名<br>系統設定密碼<br>* 密碼           | <ul> <li>□原住民 ▼              身分證字號 帶入基本資料      </li> <li>入居留證號碼         </li> <li>護照號碼         </li> <li>同意個資使用: 請選擇         </li> <li>□開放志工單位查詢         </li> <li>□開放志工單位查詢         </li> <li>■ 新統自動設定(e-Mail通知)         </li> <li>1.密碼最短長度:12         <ol> <li>2.包含數字</li> <li>3.包含小寫字母</li> <li>4.包含大寫字母</li> </ol> </li> </ul> | ↓ * 國籍者請填<br>↓  | 工基本資料,會自動帶出。(未做動作,系統不讓資料進行儲存)<br>7.上傳志工大頭照圖片檔<br>(JPG/PNG)。<br>※打*的橘色欄位皆為必填。 |
| WE 80 位 46                                  |                                                                                                    |                 | 廖碼·                                                                          |
| 英义姓名                                        | □民國前                                                                                                    | * 性別            | 若志工經系統查詢有帶出資料,密碼欄位不用輸入密碼(可做志工前台密碼更改)。                                        |
| E-MAIL                                      |                                                                                                    | * 是否加入救災志工 〇是〇否 | 如果系統查無資料,第一次建置志工基本資料就要輸入密碼。                                                  |

**Department of Social Affairs** 

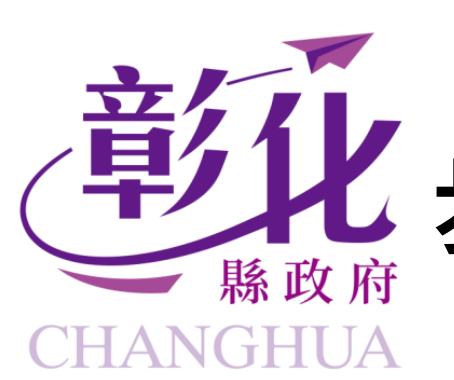

## 七 步驟1:建置志工基本資料、教育訓練

**22** 加入單位資料 Ŏ. \*志工單位名稱 選擇單位 \* 志工類別 \* 收編狀態 \*加入志工隊日期 離隊日期 \*服務項目 □綜合服務 □民政服務 □戶政服務 □役政服務 □身障服務 □老人服務 □婦女服務 □少年服務 □兒童服務 □諮商輔導 □醫院社會 □家庭服務 □家暴防治 □社區服務 □地政服務 □性侵害防治 □警政服務 □營建服務 □消防服務 □外交服務 □國防服務 □財政服務 □教育服務 □法務服務 □經濟服務 □交通服務 □僑務服務 □主計服務 □人事服務 □新聞服務 □衛生服務 □環保服務 □海洋服務 □大陸事務 □經建服務 □很輔服務 □原能服務 □國科服務 □研考服務 □農委服務 □文化服務 □工程服務 □公平服務 □消保服務 □原住民服務 □體育服務 □客家服務 □司法服務 □移民行政 □勞工服務 □動保服務 □其他服務 8.加入單位資料: 志工單位名稱:選擇「所屬志工隊 0 志工類別:選擇志工之「職務」 收编狀態:選擇「收編」 加入志工隊日期:志工從哪天開始列 為單位志工隊一員進行服務。 **服務項目:**可複選,至少選一箱服務 項目。 ※填寫完畢,記得拉至網頁最下面 點選【新增】

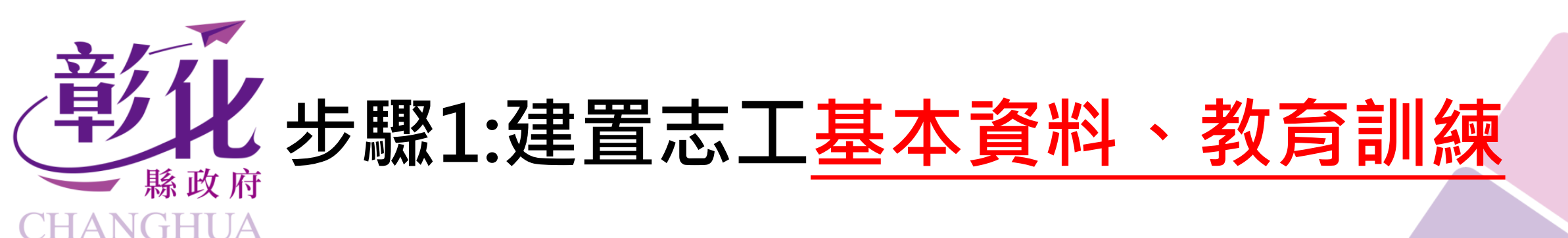

二、建置志工教育訓練(基礎訓練+特殊訓練)

| 1.   |                 |            |                        |                     |      |       |             |           |         |         |
|------|-----------------|------------|------------------------|---------------------|------|-------|-------------|-----------|---------|---------|
| 基本資料 | 教育訓練            | 紀錄冊        | 服務時數                   | 服務績效證明              | 保險   | 榮譽卡   | 獎勵獎項        | 其他登錄事項    | 異動紀錄    |         |
| Q查詢( | <b>条件</b> (本查詢) | 以志工在所輔     | <sup></sup><br>單位之教育訓約 | <sup>練資料)※</sup> 教學 | 影片   |       |             |           |         |         |
|      | 課程名稱            |            |                        |                     |      |       | 受訓日期        |           | -       |         |
|      | 收編狀態            |            |                        | •                   |      | 列印是否  | 要遮蔽身分<br>證號 | 是         | •       |         |
|      | 訓練課程            | •          |                        |                     |      |       | 課程領域        | •         |         |         |
|      | 排序              |            |                        | -                   |      | 公     | 教人員過濾       |           | Ŧ       |         |
| 教育訓練 | 時數區間(單<br>位:小時) |            | ~                      | 2                   |      |       | 列印格式        | Excel 🗸   |         |         |
|      |                 | 查詢<br>護中進行 | 列印 列印<br>批次新增          | ]時數條 新增             | ※如需批 | 次新增多筆 | 志工教育訓練問     | 時數請點此至「批- | 次維護作業」- | 教育訓練課程維 |

建置完志工基本資料後,系統 會另跳出志工基本資料頁面。 1.點選【教育訓練】。 2.點選【新增】。

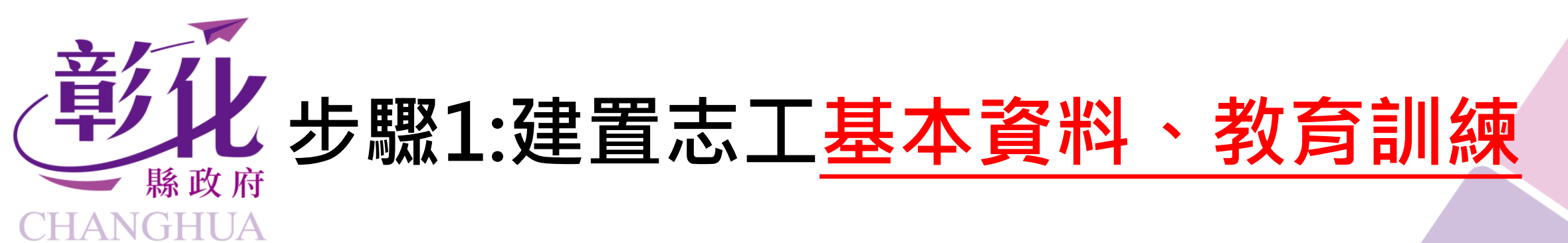

| 基本資料 教育訓練                       | 紀錄冊 服務時數 服務績效證明 保險 榮譽卡 獎勵獎項 其他登錄事項 異動紀錄                                                                                                    | 3.打*的橘色欄位必填。                                       |
|---------------------------------|----------------------------------------------------------------------------------------------------|----------------------------------------------------|
|                                 | <ul> <li>若從志工基本資料進行新增教育訓練,系統會自動帶出志工隊名稱</li> <li>請輸入證書上的訓練名稱</li> <li>*訓練日期 如:113/01/01 ■<br/>如:113/01/01 ■<br/>如:113/01/01 ■</li> </ul>                           | <b>訓練課程:</b> 請依證書的訓練,選擇<br>基礎/特殊/成長訓練等。            |
| *訓練單位<br>*訓練課程<br>*訓練次數         | 期。              *課程領域     社福 · 依證書上的類別選擇         *訓練時數     0        小時     0                                                                                      | <b>課程領域:</b> 如新增基礎訓練之資訊,<br>領域類別請依單位類別進行選擇。        |
| 備註                              |                                                                                                    | 若新增特殊訓練,請依證書上類別 <br>  選擇。                          |
| 資料建立時間<br>資料建立人<br>核定資訊<br>核定日期 | 資料異動時間       異動人       □本單位無核定日期與字號       imitian       imitian       imitian       imitian       imitian       imitian       imitian       imitian       imitian | 4.資料建置完畢,請點選【新增】。                                  |
| 教育訓練結業證書                        | 尚未上傳<br>選擇檔案 未選擇任何檔案<br>※(若已上傳,再次選擇會覆蓋並更新) 上傳訓練結業證書電子檔(正反面)                                                                                                    | 注意:<br>  上台北E大線上課程,請在訓練單位欄位填寫<br>  【臺北市政府公務人員訓練處】。 |
|                                 | 1                                                                                                    | Department of Social Affairs                       |

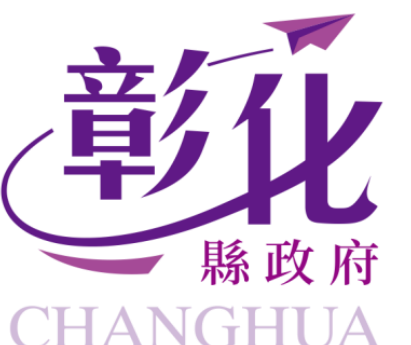

## 早北步驟2:志願服務紀錄冊線上申請送審

| 願服務資訊系統 [回首]                | <b>[</b> ]                                               |                      |            | <b>1</b>              | <u> 森</u> 線上報修/資料 | 異動 🖃 角色變更 | - ①登出   |  |
|-----------------------------|----------------------------------------------------------|----------------------|------------|-----------------------|-------------------|-----------|---------|--|
| 1/ 志工資料管理 / <mark>志工</mark> | <b>資料維護</b> (F100-EDIT)                                  |                      |            |                       |                   | 字型大小:     | <b></b> |  |
|                             | 王小美(XX歲)<br>N123456789<br>所屬建用甲位:國立<br>所屬志工隊 :教育<br>處志工隊 | 彰化師範大學<br>部高教司_國立彰化師 | 币範大學_圖書與資訊 | 保險狀態<br>榮譽卡期限<br>紀錄冊號 | :否<br>}:無<br>:    |           |         |  |
| 基本資料<br>教育訓練                | 紀錄冊 服務時數                                                 | 服務績效證明               | 保險 榮譽卡     | 獎勵獎項                  | 其他登錄事項            | 異動紀錄      |         |  |
| Q 查詢條件 (本查)                 | Q 查詢條件 (本查詢為志工所有紀錄冊資料)         ^                         |                      |            |                       |                   |           |         |  |
| 發冊類別                        | 請選擇 ➤                                                    | 2. =                 |            | 使用狀態                  | 請選擇 🖌             |           |         |  |
| 發而口舟                        | 查詢 列印(doc)                                               | 列印(odt) 申詞           | 请送審        |                       |                   |           |         |  |
| ■記錄冊                        |                                                          |                      |            |                       |                   |           |         |  |
|                             |                                                          |                      |            |                       |                   | 每頁顯示 10   | ▶ 項結果   |  |
| 志工姓名                        | 身分證字號                                                    | 紀錄冊號                 | 目前發冊類別     |                       | 目前發冊日期            | 登打單位      | 名稱      |  |
|                             |                                                          |                      | 沒有可用的資料    |                       |                   |           |         |  |
| 顯示第0至0項結果,                  | 共0項                                                      |                      |            |                       |                   | 上一貫       | ē 下一頁   |  |
|                             |                                                          |                      |            |                       |                   |           |         |  |

### 1.點選志工基本資料-紀錄冊分 頁 2.點選【申請送審】 0

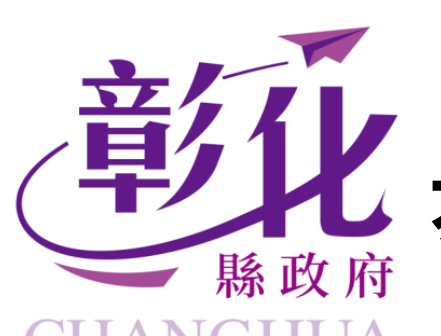

## 步驟2:志願服務紀錄冊線上申請送審

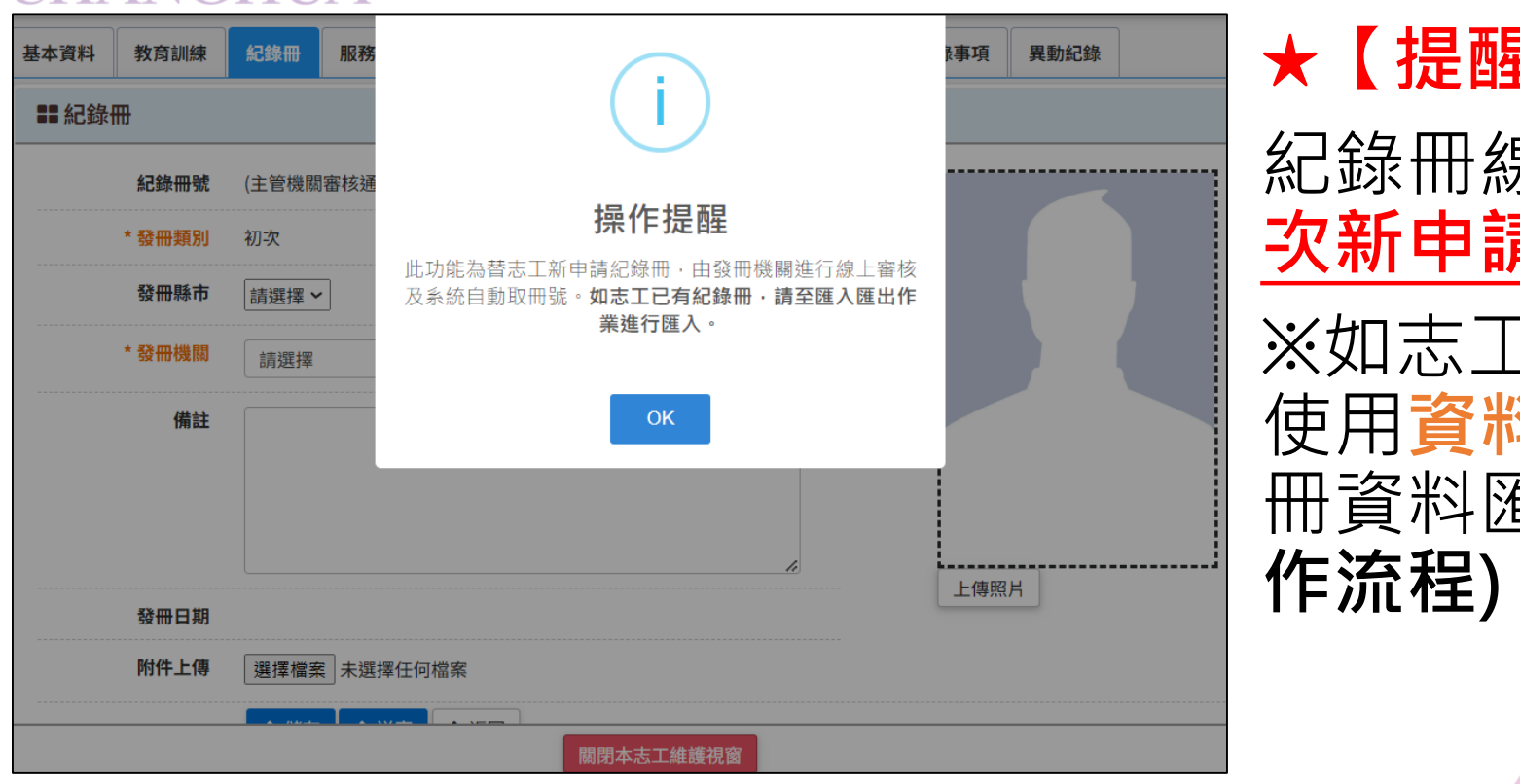

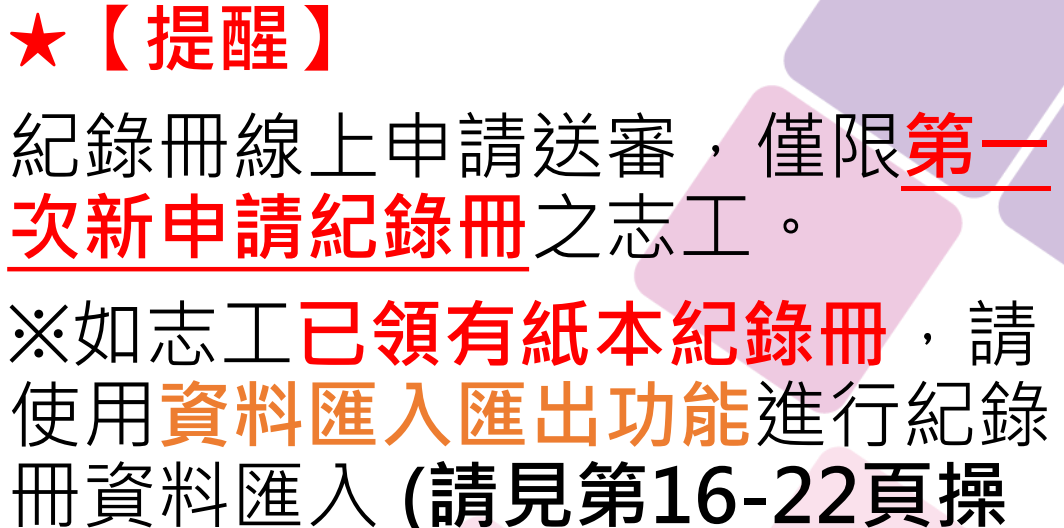

0

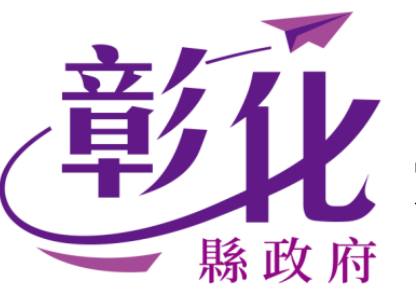

## 化步驟2:志願服務紀錄冊線上申請送審

### CHANGHUA

| 基本資料 | 教育訓練   | <b>紀錄冊</b> 服務時數 | 服務績效證明  | 保險榮譽 | 卡 獎勵獎項       | 其他登錄事項     | 異動紀錄                  | 3.發冊縣市(必填):                                  |
|------|--------|-----------------|---------|------|--------------|------------|-----------------------|----------------------------------------------|
| ■ 紀錄 | ₩      |                 |         |      |              |            |                       |                                              |
|      | 紀錄冊號   | (主管機關審核通過後系     | 系統自動取號) |      |              |            |                       | <b>詞                                    </b> |
| 2    | * 發冊類別 | 初次              |         |      |              | 如          | 基本資料                  | 4.發冊機關:務必點選正確。                               |
| 5.   | 發冊縣市   | 請選擇 🖌           |         |      |              | 以          | 上傳大頭                  |                                              |
| 4.   | 發冊機關   | 請選擇             |         |      | ~            | 照          | ・系統會                  | 發冊機斷點選【                                      |
|      | 備註     | 例如:             |         |      |              |            | <u></u> 劉帝 <b></b> 口。 | 將無法進行修改。                                     |
|      | 孝      | <b>坆</b> 育類請黑   | 占【彰代    | :縣政府 | <b>苻教育</b> 厦 | 記】         |                       | 上述資料填選完後·點選【儲存】。                             |
|      | 發冊日期   |                 |         |      |              | 上傳照        | IЯ                    | —————————————————————————————————————        |
|      | 附件上傳   | 選擇檔案 未選擇任何      | 」檔案     |      |              | 上↑<br> === | _傳志工                  | 日 二 一 一 一 一 一 一 一 一 一 一 一 一 一 一 一 一 一 一      |
|      |        | ▶儲存 ▶送審         | ▶返回     |      |              | 大與         | 照電士幅                  | 即言山坑込畬队切酌重回。                                 |
|      |        |                 | _       |      |              |            |                       | 」 注意:                                        |
|      |        |                 |         |      |              |            |                       | 如發冊機關點選錯誤並已送審,請填寫資料異動                        |
|      |        |                 |         |      |              |            |                       | 單,刪除該筆申請資料                                   |

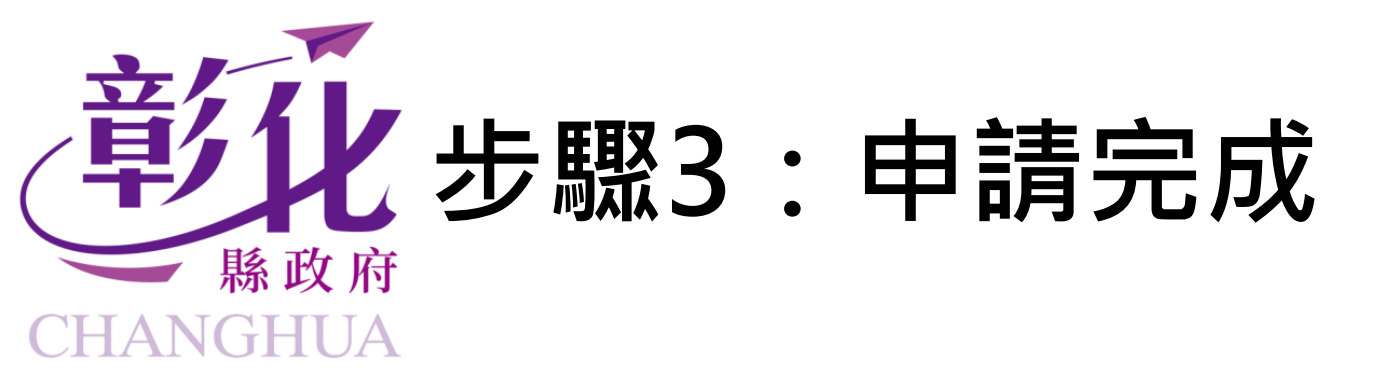

## 運用單位須建置志工基本資料、教育訓練並完成線上-【紀錄冊申請送審】,才算完成志願服務紀錄冊申請作業。

## 從114年起,因應「衛生福利部」推動電子 志願服務紀錄冊,將不再核發紙本紀錄冊。

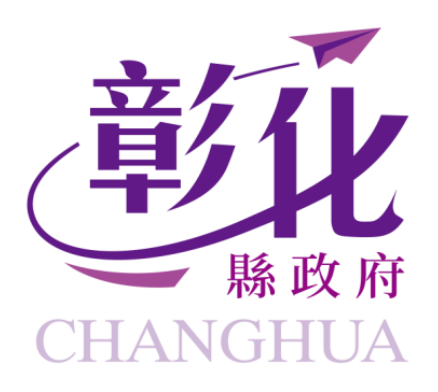

## 衛生福利部志願服務資訊整合系統

# 【紙本】 志願服務紀錄冊 資料匯入作業操作說明

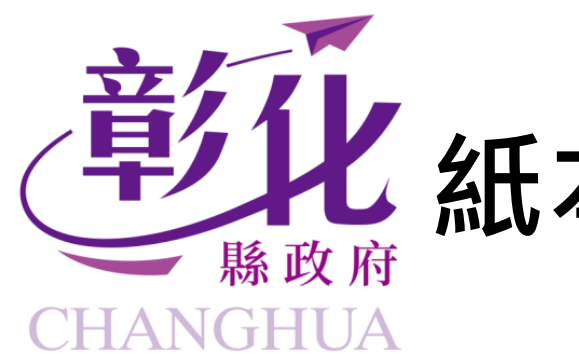

## 北 紙本志願服務紀錄冊號匯入作業(1/6)

子系統入口 IV-(匯入)志工資料 23 跨單位志工基本資料匯入作業 志工基本資料匯入作業 教育訓練時數匯入作業 跨單位教育訓練時數匯入作業 獎勵獎項作業區 資料匯入匯出 志工資料管理 批次維護作業 服務時數匯入作業 跨單位服務時數匯入作業  $\bigcirc$ 紀錄冊發放記錄匯入作業 志工保險匯入作業 ()-) 2.點選【紀錄冊發放記錄匯入作業】 志工人力銀行 其它功能 前台網站設定 報表列印 1.點選【資料匯入匯出】 0

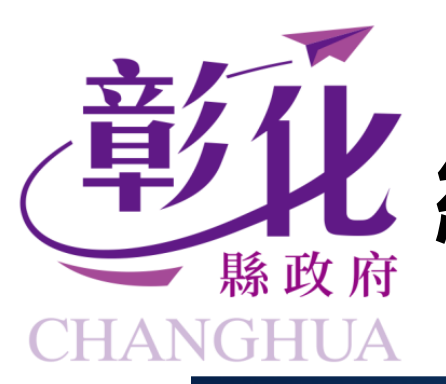

3

## 紙本志願服務紀錄冊號匯入作業(2/6)

### **二**下載範例格式 1. 下載 Excel檔案(\*.xls)匯入格式,有編輯驗證提示 XML檔案(\*.xml)進入格式 ~ 3. 下載 ODS檔案(\*.ods) 匯入格式 關閉 匯入範例 > 下載範例格式 ※說明: Excel匯入格式檔案已更新(110/5/14),請於[下載匯入格式] 重新下載編輯!! □資料匯入 步驟1.設定參數 隸屬單位 選擇單位 步驟2.選擇檔案 此匯入沒有覆蓋功能 選擇檔案 未選擇任何檔案

3.請點選【下載範例格式】。 4.請點選【下載Excel檔(\*.)匯入 格式,有編輯驗證提示】。

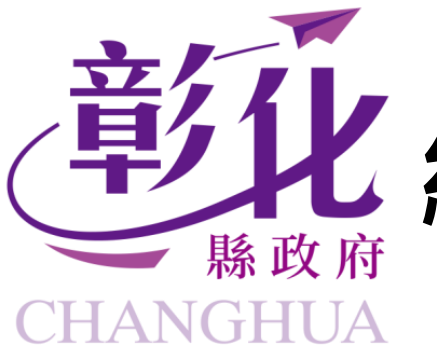

## 紙本志願服務紀錄冊號匯入作業(3/6)

5.

| ← | $\rightarrow$                                                        | G                                                                                                    | 0-0                      | vols.mohw.gov                        | ∕.tw/∖ | ols2/   | /iv700/list                 | Q     | ☆   | *              | (               |
|---|----------------------------------------------------------------------|----------------------------------------------------------------------------------------------------|--------------------------|--------------------------------------|--------|---------|-----------------------------|-------|-----|----------------|-----------------|
|   |                                                                      |                                                                                                    |                          |                                      |        | 9       | 將 Chrome 設為予                | 頁設網路》 | 劃覽器 |                |                 |
| 志 | 願服郄                                                                  | < <p>                                                                                                    &lt;</p> | 統「<br><b>武範</b><br>戈 Exc | ■首言】 例格式 el檔案(*.xls)匯入株              | 各式     |         | 新增分頁<br>新増視窗                |       |     | Ctr<br>Ctr     | rl + T<br>l + N |
|   | <ul> <li>□ 2. 下載 XML檔案(*.xml)</li> <li>3. 下載 ODS檔案(*.ods)</li> </ul> |                                                                                                    |                          | L檔案(*.xml)匯入林<br>S檔案(*.ods)匯入林<br>關閉 | 各王     | •••     |                             |       |     | 已登入            | >               |
|   | <=:<br>匯入範例                                                          |                                                                                                    |                          |                                      |        | 97<br>T | 密碼和自動填入<br>記錄               |       |     |                | ><br>>          |
|   | >                                                                    | 下載範例                                                                                                    | 格式                       |                                      | 6.     | *       | 下載                          |       |     | Ct             | rl + J          |
|   | ※說                                                                   | 明:Exc                                                                                                    | el匯)                     | 入格式檔案已更新(                            | 11)    | ж<br>Ш  | <sup>百或111</sup> 月早<br>分頁群組 |       |     |                | >               |
|   | <b>内容</b>                                                            | 经业1 四 3                                                                                                    |                          |                                      |        |         | 擴充功能                        |       |     |                | >               |
|   |                                                                      | en Tue /                                                                                                    |                          |                                      |        | Ū       | 刪除瀏覽資料                      |       |     | Ctrl + Shift + | ⊦ Del           |

5.請點選Google Chrome網頁 右:上。

6.再點選下載,開啟檔案名稱: 「sf1e050」。

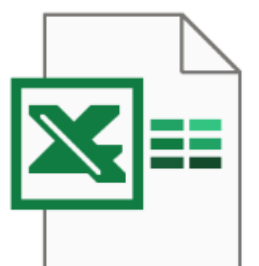

sf1e050

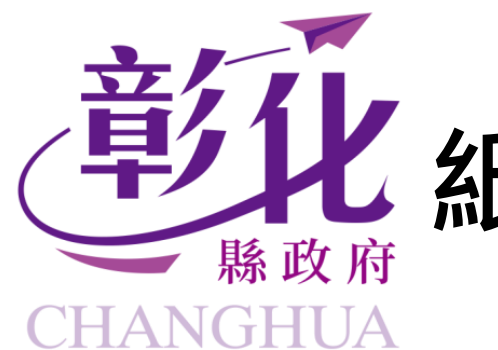

## 紙本志願服務紀錄冊號匯入作業(4/6)

### В D G Η 發冊日期 姓名 身分譜字號 紀錄冊字 紀錄冊中文編號紀錄冊號 備註 發冊縣市 發冊機關 紀錄冊發冊別 470 134611 10007 2 範例 1110101 彰化縣政府城市暨觀光發展處 N123456789 建置志工紀錄冊資料(舊制有冊號,新制僅身份證字號) 4 5 6 必填欄位 長度 = 1~15 代碼 紀錄冊字 發冊縣市代碼 **(+)** - 4 說明 紀錄冊發放

- 紅色欄位必填。
- 每個欄位都有編輯提醒,請依據規定填寫資料及代碼。
- 發冊縣市:彰化縣代碼10007。
- 發冊機關:須打發冊機關全名(不可簡略),如:彰化縣政府教育處,不能打彰化縣教育處。
- 填寫完畢後,請記得「儲存資料」。

+

F

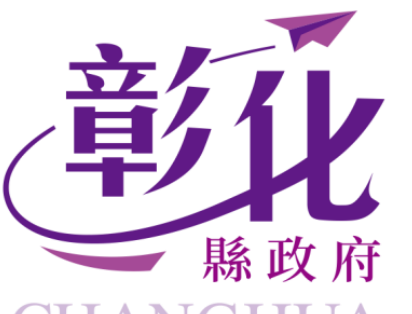

## 【紙本志願服務紀錄冊號匯入作業(5/6)

CHANGHUA

| □資料匯入                                                                                                    | → 本機 > 下載 → ひ 授尋下載 ♪                                                |
|----------------------------------------------------------------------------------------------------|---------------------------------------------------------------------|
| 步驟1.設定参数<br>参屬單位<br>測試單位<br>選擇單位 7.選擇志工隊<br>步驟2.選擇檔案 此匯入沒有覆蓋功能<br>響擇檔案 f1eo50.xls<br>步驟3.檢視資料<br>每.買販元 10 中 原結果             | ●.選擇有填寫紀錄冊發放資料之檔案                                                   |
| → 磁視資料 11.請點選【>檢視資料】,確認下方資料是否正                                                                                              | 在<br>f1e050 sf1e050 (1)                                             |
| 处名 "努力超子號 "紀錄曲發冊別 紀錄曲子 紀錄曲中又編號 紀錄曲號 "發曲日期 預註 "發曲線中 "發曲機關                                                                    |                                                                     |
| 上小東     D12     2     1130101     10007     軟忙縣環境保護局       顯示第1至1項結果,共1項     上一頁 1     下一頁       12.確認打*欄位的資料無誤後,請點選【>確認後匯入 | ID.點選【開啟】 #max ≤ 4#(N): sf1e050 ID.點選【開啟】 ID.點選【開啟】 ID.點選【開啟】 ID.點選 |

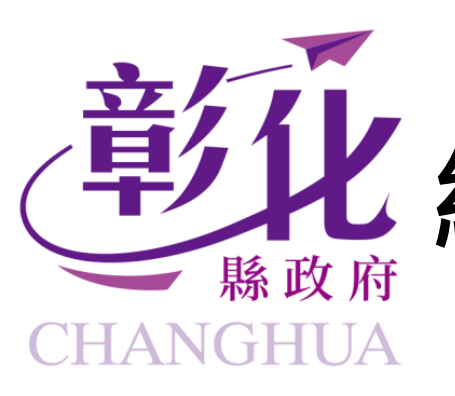

## 紙本志願服務紀錄冊號匯入作業(6/6)

| 步驒4.確認後<br><b>〉</b> 確認後日 | 後匯入<br>種入 |        |       |       |        |        |        |     |
|--------------------------|-----------|--------|-------|-------|--------|--------|--------|-----|
| Q資料匯                     | 入紀錄       |        |       |       |        |        |        | ^   |
| 刷新                       |           |        |       |       |        | 每頁顯    | 〒 10 ~ | 項結果 |
| 匯入時間                     | 匯入人員      | 匯入檔案名稱 | 匯入狀態  | 匯入總筆數 | 匯入成功筆數 | 匯入失敗筆數 | 錯誤紀錄   | 下載  |
|                          |           |        | 沒有可用的 | 的資料   |        |        |        |     |
| 顯示第0至(                   | ) 項結果,共   | 0項     |       |       |        |        | 上一頁    | 下一頁 |

 已完成點選【確認後匯入】後, 資料匯入紀錄:會有匯入紀錄, 請先確認匯入成功筆數,是否 相同匯入資料之筆數。

若**筆數有誤**,請檢視【錯誤紀 錄】,查看哪個資料欄位填寫 錯誤。

• 若**筆數相同**, 匯入狀態會顯示 【處理中】,請耐心等待系統 廠商處理。

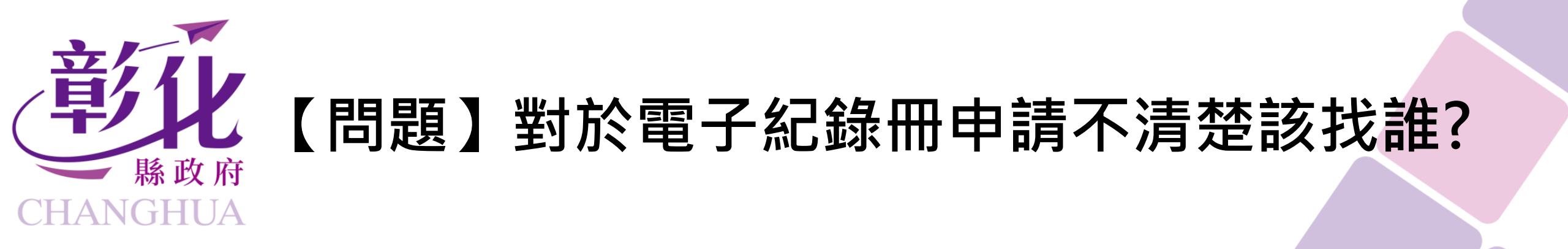

- 申請電子服務紀錄冊流程,請依各目的事業主管機關規定為主, 若有疑問,請洽各目的事業主管機關志願服務業務承辦詢問。
- 若有衛生福利部志願服務資訊整合系統操作問題, 請洽志推中心: (04)7784810、7777085。